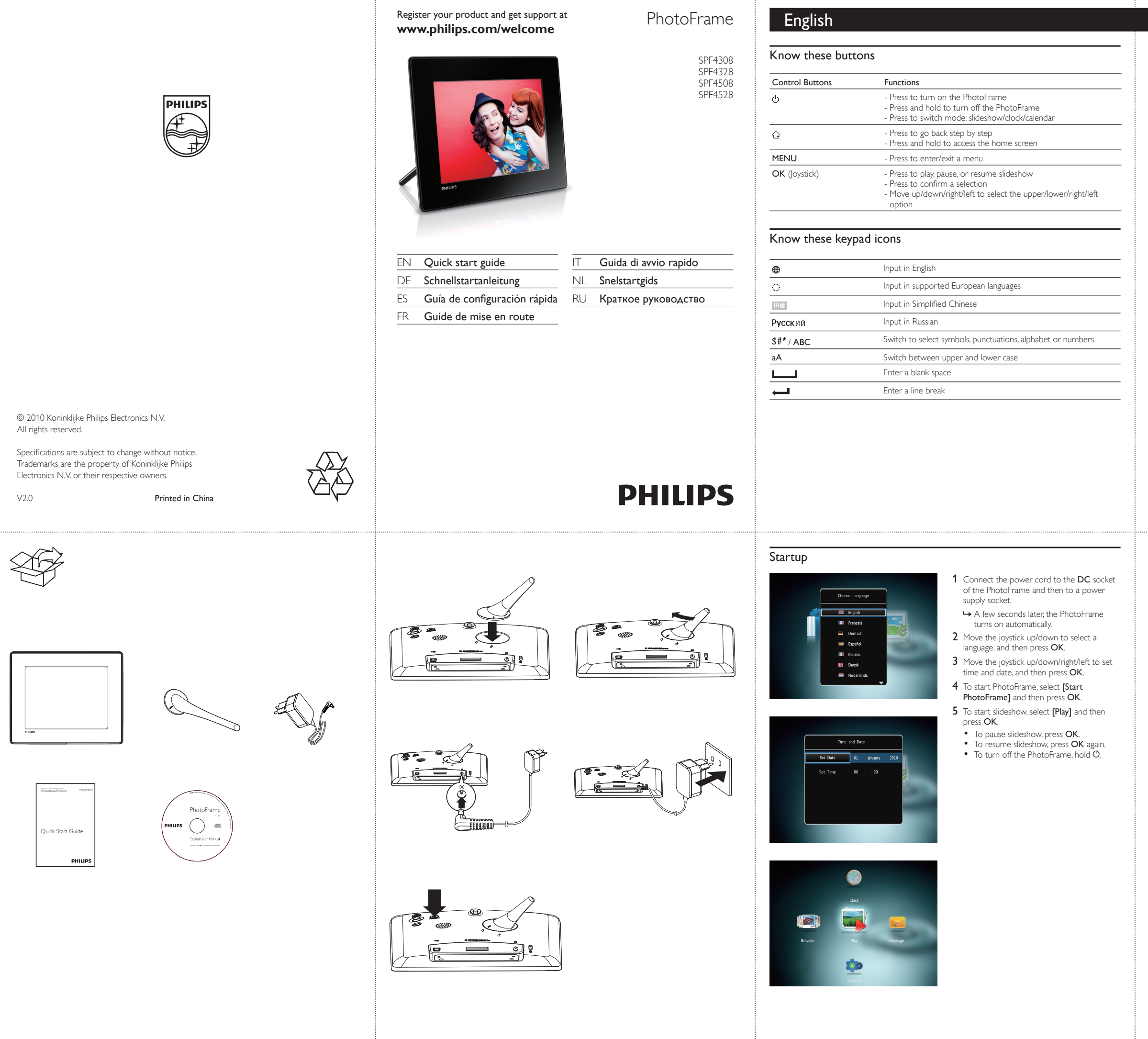

#### Transfer/Play media via a storage device

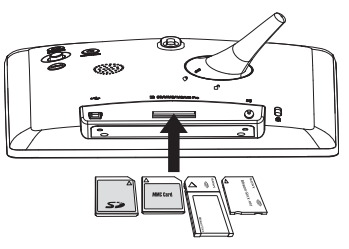

# Note

Videos and music are available only on SPF4508/SPF4528. For details on the supported media formats, see the digital User Manual in the supplied CD-ROM.

#### Media type supported:

- Photo (JPEG)
- Video clip (SPF4508/SPF4528)
  Background music (SPF4508/SPF4528)
- Storage device supported:
- Secure Digital (SD)
  Secure Digital High Capacity (SDHC)
  Multimedia Card (MMC)
- Memory Stick (MS)
- Memory Stick Pro (MS Pro)
- 1 Insert a storage device into the PhotoFrame. → An option menu is displayed.
- 2 Select an option, and then press OK.
- **3** Follow the on screen instructions to:
- Play media on the storage device
- Browse media on the storage device
- Copy media on the storage device to PhotoFrame

# View a created message

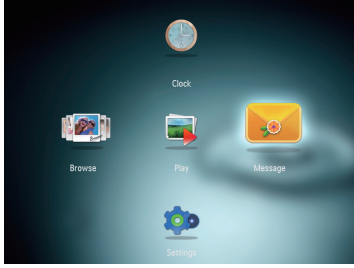

#### View a pop-up message:

If you have a pop-up message, the PhotoFrame prompts that you have a gift. Then, press OK to view the message.

View a message via the home screen:

- 1 In the home screen, select [Message] and then press OK.
- 2 Select [View Message], and then press OK.
- **3** Move the joystick right/left to select a message, and then press OK to view the message.

# Create a message

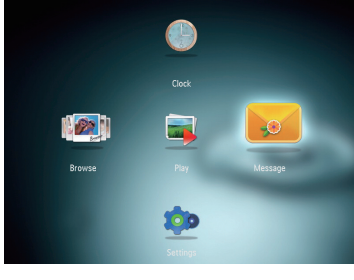

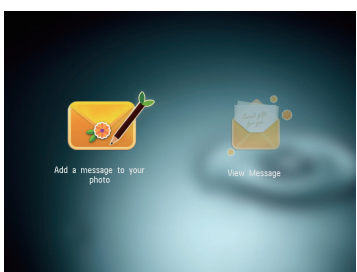

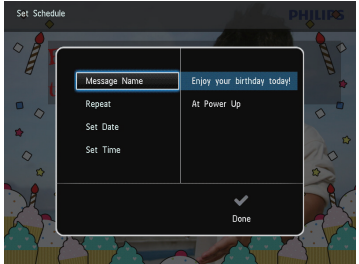

# 🔆 Тір

- If there is no message created before, at power up select [Personalize Frame] to add a message to your photo or to view a message.
- 1 In the home screen, select [Message] and then press OK.
- 2 Select [Add a message to your photo], and then press OK.
- **3** Move the joystick right or left to select a message template, and then press OK.
- (SPF4508/SPF4528) Add music to the message.
- Edit the text of the message or change photo of the message
- Set the real time and date if applicable. 4 Select [Done].
- $\boldsymbol{\rightarrowtail}$  The screen prompts you to schedule the message.
- 5 Schedule the message.
- [Message Name]: Enter the name
- [Repeat]: Select a repeat frequency
- [Set Date]: Set the date or day
- [Set Time]: Set the time
- 6 After you schedule the message, select [Done] and then press OK.
- To view the available messages, select [View Message]. • To go back to the home screen, hold  $\bigcirc$ .

# Deutsch

Tastenfunktionen

Wichtige Tastensymbole

| Steuerungstasten | Funktionen                                                                                                    |
|------------------|----------------------------------------------------------------------------------------------------|
|                  | - Drücken, um den PhotoFrame einzuschalten<br>- Gedrückt halten, um den PhotoFrame auszuschalten<br>- Drücken, um den Modus zu wechseln: Diashow, Uhr, Kalender                                                                                         |
| Ĝ                | - Drücken, um Schritt für Schritt zurückzugehen<br>- Gedrückt halten, um zum Startbildschirm zu wechseln                                                                                                    |
| MENU             | - Drücken, um ein Menü aufzurufen oder zu verlassen                                                                                                    |
| OK (Joystick)    | <ul> <li>Drücken, um Wiedergabe zu starten, anzuhalten oder Diashow<br/>fortzusetzen</li> <li>Drücken, um eine Auswahl zu bestätigen</li> <li>Nach oben/unten/rechts/links bewegen, um die obere/untere/<br/>rechte/linke Option auszuwählen</li> </ul> |

Eingabe auf Englisch

Eingabe auf Russisch

Einfügen eines Leerzeichens

Finfügen eines Zeilenumbruchs

7iffern

Eingabe in einer unterstützten europäischen Sprache

Wechseln zwischen Klein- und Großbuchstaben

Wechseln zwischen Symbolen, Zeichensetzung, Alphabet oder

Verbinden Sie das Netzkabel mit der

PhotoFrame automatisch ein.

3 Bewegen Sie den Joystick nach oben/

5 Um eine Diashow zu starten, wählen

Sie [Wiedergabe] aus, und drücken Sie

Steckdose.

Sie dann **ÓK**.

anschließend OK.

anschließend OK.

Sie erneut auf OK.

halten Sie 🖒 gedrückt.

auf OK

DC-Buchse des PhotoFrame und mit einer

 $\mapsto$  Nach einigen Sekunden schaltet sich der

um eine Sprache auszuwählen, und drücken

einzustellen, und drücken Sie anschließend OK.

[PhotoFrame starten] aus, und drücken Sie

• Um die Diashow anzuhalten, drücken Sie

Um die Diashow fortzusetzen, drücken

• Um den PhotoFrame auszuschalten,

2 Bewegen Sie den Joystick nach oben/unten,

unten/rechts/links, um Uhrzeit und Datum

4 Um den PhotoFrame zu starten, wählen Sie

Eingabe in vereinfachtem Chinesisch

### Übertragung/Wiedergabe von Medien über ein Speichergerät

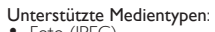

- Foto (JPEG)
  Videos (SPF4508/SPF4528)
  Hintergrundmusik (SPF4508/SPF4528)
- Unterstützte Speichergeräte:
- Secure Digital (SD) Secure Digital High Capacity (SDHC) Multimedia Card (MMC)
- Memory Stick (MS)
  Memory Stick Pro (MS Pro)
- 1 Verbinden Sie ein Speichergerät mit dem PhotoFrame.
- ➡ Es wird ein Optionsmenü angezeigt. 2 Wählen Sie eine Option aus, und drücken
- Sie die Taste OK. 3 Folgen Sie den Bildschirmanweisungen, um
- olgendes durchzuführen: • Wiedergeben von Medien auf dem
- SpeichergerätDurchsuchen von Medien auf dem
- Speichergerät Kopieren von Medien vom Speichergerät auf den PhotoFrame

#### Anzeigen einer erstellten Nachricht

Videos und Musik sind nur auf den

Weitere Informationen zu den

mitgelieferten CD-ROM.

Modellen SPF4508/SPF4528 verfügbar.

unterstützten Medientypen finden Sie

im digitalen Benutzerhandbuch auf der

Hinweis

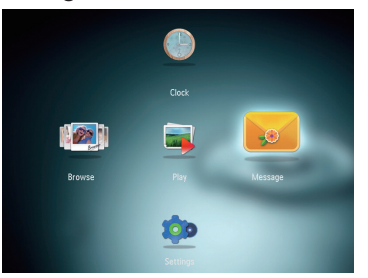

#### Anzeigen einer Nachricht: Wenn Sie eine Nachricht haben, zeigt der

### PhotoFrame an, dass Sie ein Geschenk erhalten haben. Drücken Sie dann zum Lesen der Nachricht OK.

#### Anzeigen einer Nachricht über den Startbildschirm:

- 1 Wählen Sie auf dem Startbildschirm [Nachricht], und drücken Sie anschließend οĸ.
- 2 Wählen Sie [Nachricht anzeigen], und drücken Sie dann die Taste OK.
- 3 Bewegen Sie den Joystick nach rechts/ links, um eine Nachricht auszuwählen, und drücken Sie dann OK, um die Nachricht anzuzeigen.

#### Erstellen einer Nachricht

# 200

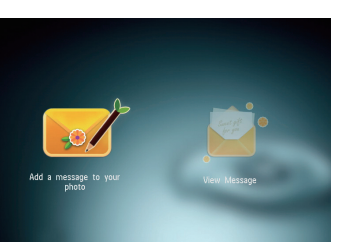

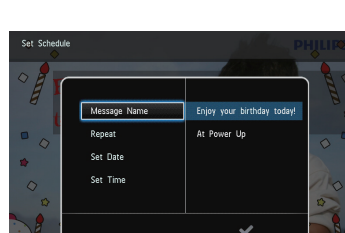

- ↦ Sie werden aufgefordert, einen Zeitplan

  - Wiederholungsfrequenz aus • [Datum einstellen]: Stellen Sie Datum
  - oder Tag ein • [Zeit einstellen]: Stellen Sie die Uhrzeit ein
  - 6 Nachdem Sie einen Zeitplan für die
  - Um die verfügbaren Nachrichten anzuzeigen, wählen Sie [Nachricht
  - Um zum Startbildschirm zurückzukehren, halten Sie Ġ gedrückt.

# Español

#### Información sobre estos botones

| Botones de control | Funciones                                                                                                    |
|--------------------|----------------------------------------------------------------------------------------------------|
| Ģ                  | <ul> <li>Púlselo para encender el PhotoFrame</li> <li>Manténgalo pulsado para apagar el PhotoFrame</li> <li>Púlselo para cambiar de modo: presentación de diapositivas/reloji<br/>calendario</li> </ul>                                                                          |
| Ĝ                  | - Púlselo para volver atrás paso a paso<br>- Manténgalo pulsado para acceder a la pantalla de inicio                                                                                                    |
| MENU               | - Púlselo para acceder al menú o salir del mismo                                                                                                    |
| OK (mando)         | <ul> <li>Púlselo para reproducir, poner en pausa o reanudar la<br/>presentación de diapositivas</li> <li>Púlselo para confirmar la selección</li> <li>Muévalo hacia arriba/abajo/derecha/izquierda para seleccionar la<br/>opción superior/inferior/derecha/izquierda</li> </ul> |
|                    |                                                                                                    |

#### Información sobre los iconos del teclado

| •          | Entrada en inglés                                    |
|------------|------------------------------------------------------|
| °          | Entrada en idiomas europeos compatibles              |
| 拼音         | Entrada en chino simplificado                        |
| Русский    | Entrada en ruso                                      |
| \$#* / ABC | Seleccionar símbolos, puntuación, alfabeto o números |
| aA         | Cambiar entre mayúsculas y minúsculas                |
|            | Introducir un espacio en blanco                      |
| <b>←</b> ┛ | Introducir un salto de línea                         |
|            |                                                      |

#### Start

۲

ं

拼音

аA

السب

Русский

\$#\* / ABC

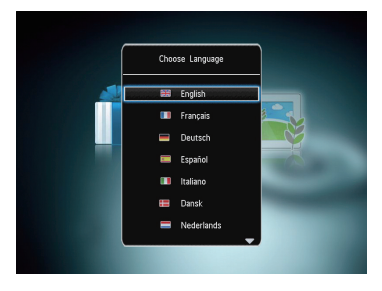

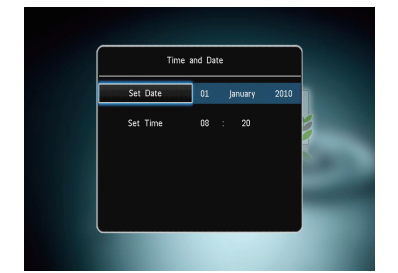

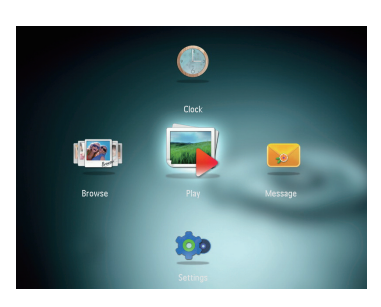

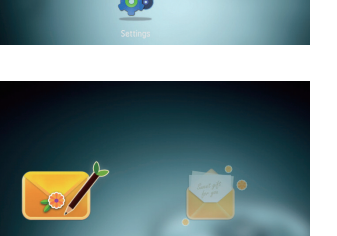

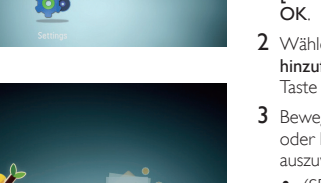

🔆 Тірр Wenn zuvor noch keine Nachricht erstellt wurde, wählen Sie beim Einschalten **[Rahmen personalis.]**, um Ihrem Foto eine Nachricht hinzuzufügen oder

eine Nachricht anzuzeigen.

- 1 Wählen Sie auf dem Startbildschirm [Nachricht], und drücken Sie anschließend
- Ък 2 Wählen Sie [Nachricht zu Ihrem Foto hinzufügen], und drücken Sie dann die

Taste OK. **3** Bewegen Sie den Joystick nach rechts oder links, um eine Nachrichtenvorlage

- auszuwählen, und drücken Sie dann OK. • (SPF4508/SPF4528) Wählen Sie Musik für die Nachricht aus.
- Bearbeiten Sie den Text, oder ändern Sie das zur Nachricht gehörenden Foto.
- Stellen Sie ggf. die richtige Uhrzeit und das richtige Datum ein.
- 4 Wählen Sie [Fertig].
- für die Nachricht zu erstellen 5 Erstellen Sie einen Zeitplan für die Nachricht.
- [Name der Nachricht]: Geben Sie den Namen ein
- [Wiederholen]: Wählen Sie eine
- Nachricht erstellt haben, wählen Sie [Fertig] aus, und drücken Sie OK.
- anzeigen]

# Inicio E Foolish 😑 Deutsch 🔲 Español 💷 Italiano

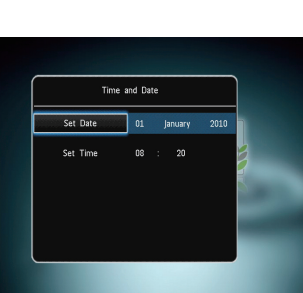

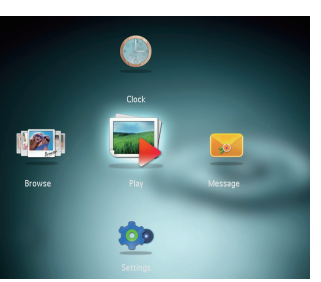

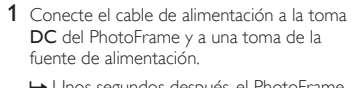

- ↦ Unos segundos después, el PhotoFrame se enciende automáticamente.
- 2 Mueva el mando hacia arriba/abaio para seleccionar un idioma y, a continuación, pulse OK
- 3 Mueva el mando hacia arriba/abajo/derecha/ izquierda para ajustar la fecha y la hora y, a continuación, pulse OK.
- 4 Para iniciar el PhotoFrame, seleccione [Iniciar PhotoFrame] y pulse OK.
- 5 Para comenzar la presentación de diapositivas, seleccione [Reproducir] y pulse OK.
- Para hacer una pausa, pulse OK. Para reanudar la secuencia, pulse OK de nuevo.
- Para apagar el PhotoFrame mantenga pulsado Ŭ.

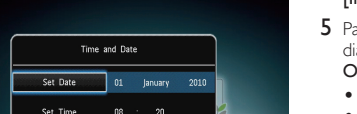

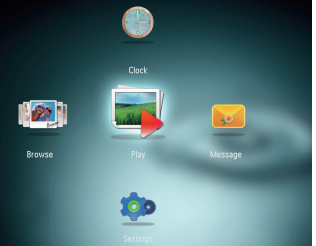

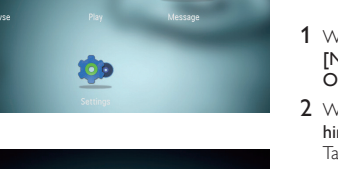

#### Transferencia/Reproducción de archivos multimedia mediante un dispositivo de almacenamiento

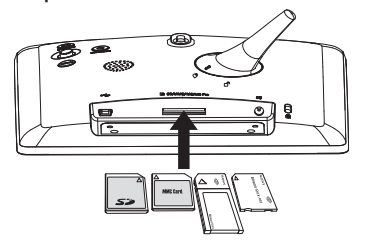

### - Nota

• Los vídeos y la música sólo están disponibles en SPF4508/SPF4528. Para obtener más información sobre los formatos de archivos compatibles, consulte el manual de usuario digital del CD-ROM suministrado.

#### Tipos de archivos compatibles:

- Fotos (JPEG)
- Clip de vídeo (SPF4508/SPF4528)
- Música de fondo (SPF4508/SPF4528)
- Dispositivo de almacenamiento compatible: Secure Digital (SD)
- Secure Digital High Capacity (SDHC)
  Multimedia Card (MMC)
- Memory Stick (MS)
- Memory Stick Pro (MS Pro)
- 1 Inserte un dispositivo de almacenamiento en el PhotoFrame.
- → Aparece un menú de opciones.
- 2 Seleccione una opción y pulse OK.
- 3 Siga las instrucciones que aparecen en pantalla para:
- Reproducir los archivos del dispositivo de almacenamiento
- Explorar los archivos del dispositivo de almacenamiento
- Copiar los archivos del dispositivo de almacenamiento al PhotoFrame

# Visualización de un mensaje creado 200

#### Visualización de un mensaje emergente:

Si tiene un mensaje emergente, el PhotoFrame le avisa de que tiene un regalo. Pulse **OK** a continuación para ver el contenido del mensaje.

#### Visualización de un mensaje a través de la pantalla de inicio:

- 1 En la pantalla de inicio, seleccione [Mensaje] y pulse OK.
- 2 Seleccione [Ver mensaje] y pulse OK.
- 3 Mueva el mando hacia la derecha/ izquierda para seleccionar un mensaje y, a continuación, pulse OK para ver el mensaje.

### Creación de un mensaje

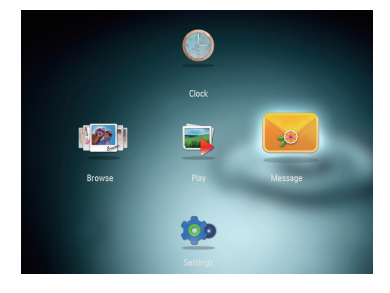

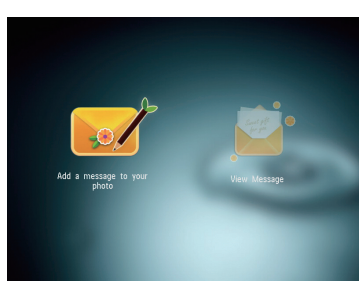

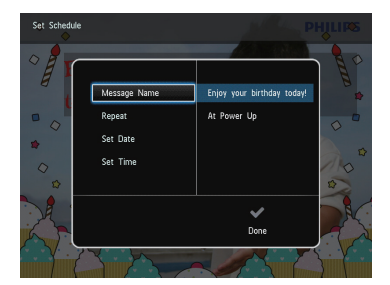

# 🔆 Consejo

- Si no hay ningún mensaje creado anteriormente, seleccione **[Marco personalizable]** al iniciar para añadir un mensaje a la foto o ver un mensaje.
- 1 En la pantalla de inicio, seleccione [Mensaje] y pulse OK.
- 2 Seleccione [Añadir un mensaje a su foto] y pulse OK.
- 3 Mueva el mando a la izquierda o a la derecha para seleccionar una plantilla de mensaje y pulse **OK**.
- (SPF4508/SPF4528) Añada música al
- Edite el texto del mensaje o cambie la foto del mensaie
- Ajuste la hora y fecha real si es necesario. 4 Seleccione [Hecho].
- → La pantalla le solicitará que programe el mensaie.
- 5 Programe el mensaje.
- [Nombre del mensaje]: introduzca el nombre
- [Repetir]: selecciona una frecuencia
- [Configurar fecha]: ajusta la fecha o el día
- [Configurar hora]: ajusta la hora 6 Después de programar el mensaje,
- seleccione [Hecho] y pulse OK.
- Para ver los mensaies disponibles. seleccione [Ver mensaje].
- Para volver a la pantalla de inicio, mantenga pulsado 🔂.

# Français

Démarrage

Time and Date

Set Date 01 January 2010

| Boutons de commande      | Fonctions                                                                                                    |
|--------------------------|----------------------------------------------------------------------------------------------------|
| Ф                        | <ul> <li>Appuyez sur ce bouton pour mettre le PhotoFrame sous tensior</li> <li>Mainteniez ce bouton enfoncé pour mettre le PhotoFrame hors<br/>tension</li> <li>Appuyez sur ce bouton pour basculer d'un mode à l'autre :<br/>diaporama/horloge/calendrier</li> </ul>                                                  |
| Ĝ                        | <ul> <li>Appuyez sur ce bouton pour revenir aux écrans précédents</li> <li>Maintenez ce bouton enfoncé pour accéder à l'écran d'accueil</li> </ul>                                                                                                    |
| MENU                     | - Appuyez sur ce bouton pour accéder à/quitter un menu                                                                                                    |
| OK (Bouton directionnel) | <ul> <li>Appuyez sur ce bouton pour lire, suspendre ou reprendre la<br/>lecture du diaporama</li> <li>Appuyez sur ce bouton pour confirmer une sélection</li> <li>Appuyez sur le haut/le bas/la droite/la gauche du bouton<br/>directionnel pour sélectionner l'option en haut/en bas/à droite/à<br/>gauche</li> </ul> |

#### Boutons les plus utiles du pavé numérique

| •          | Saisie en anglais                                                        |
|------------|--------------------------------------------------------------------------|
| ं          | Saisie dans les langues européennes prises en charge                     |
| 拼音         | Saisie en chinois simplifié                                              |
| Русский    | Saisie en russe                                                          |
| \$#* / ABC | Basculer entre les symboles, la ponctuation, les lettres ou les chiffres |
| aA         | Basculer entre majuscules et minuscules                                  |
|            | Saisir un espace                                                         |
| <b>–</b>   | Retourner à la ligne                                                     |

Branchez le cordon d'alimentation à la prise

→ Le PhotoFrame s'allume automatiquement

DCdu PhotoFrame, puis à la prise secteur.

2 Appuyez sur le haut ou le bas du bouton

**3** Appuyez sur le haut/le bas/la droite/la

directionnel pour sélectionner une langue,

gauche du bouton directionnel pour définir

[Démarrer PhotoFrame], puis appuyez sur OK.

• Pour suspendre le diaporama, appuyez

• Pour reprendre le diaporama, appuyez de

Pour éteindre le PhotoFrame, maintenez

heure et la date, puis appuyez sur OK.

4 Pour démarrer le PhotoFrame, sélectionnez

5 Pour lancer un diaporama, sélectionnez

[Lecture], puis appuyez sur OK.

nouveau sur OK.

le bouton 😃 enfoncé.

après quelques secondes.

puis appuyez sur OK.

sur OK.

#### Transfert/lecture de fichiers multimédias via un périphérique de stockage Type de support pris en charge : Photo (JPEG) Clip vidéo (SPF4508/SPF4528) • Musique de fond (SPF4508/SPF4528)

Secure Digital (SD)
Secure Digital High Capacity (SDHC)
Multimedia Card (MMC)

### Remarque

Le transfert et la lecture de vidéos et de musiques ne sont possibles qu'avec les modèles SPF4508 et SPF4528. Pour plus d'informations sur les formats multimédias pris en charge, reportez-vous au manuel d'utilisation électronique que vous trouverez sur le CD-ROM fourni.

#### Affichage d'un message créé

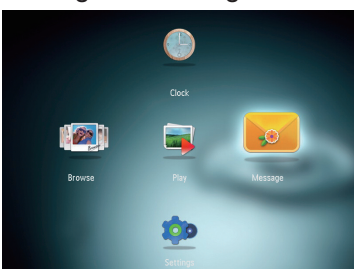

- Périphériques de stockage pris en charge :
- Secure Digital (SD)
- Memory Stick (MS)
- Memory Stick Pro (MS Pro)
- 1 Insérez un périphérique de stockage dans le PhotoFrame. → Un menu d'options s'affiche.
- 2 Sélectionnez une option, puis appuyez sur OK.
- 3 Suivez les instructions affichées à l'écran pour :
- Lire les fichiers multimédias sur le périphérique de stockage
- Parcourir les fichiers multimédias stockés sur le périphérique de stockage
- Copier les fichiers multimédias du périphérique de stockage sur le PhotoFrame

#### Afficher un message contextuel :

Lorsqu'un message contextuel est disponible, le PhotoFrame vous indique que vous avez reçu un cadeau. Appuyez alors sur **OK** pour afficher le contenu du message.

# Afficher un message via l'écran d'accueil :

- 1 Dans l'écran d'accueil, sélectionnez [Message], puis appuyez sur OK.
- 2 Sélectionnez [Afficher le message], puis appuvez sur OK.
- 3 Appuyez sur la droite/la gauche du bouton directionnel pour sélectionner un message, puis appuyez sur OK pour afficher le message.

#### Création d'un message

# 100

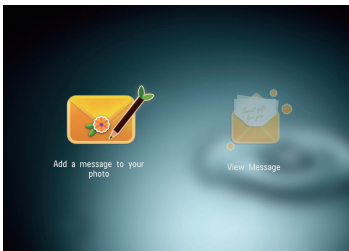

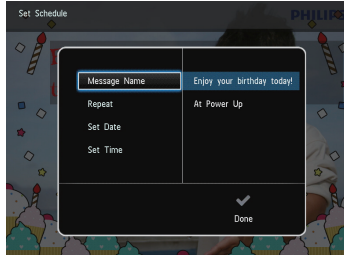

# 🔆 Conseil

- Si aucun message n'a été créé auparavant, sélectionnez [Personnaliser cadre] au démarrage
- 1 Dans l'écran d'accueil, sélectionnez
- photo], puis appuyez sur OK.
- modèle de message, puis appuyez sur **OK**.
- Modifiez le texte ou la photo du message
- échéant.
- message.
- [Répéter] : permet de sélectionner une
- [Définir date] : permet de régler la date ou le iour
- **6** Une fois le message programmé, sélectionnez
- Pour revenir à l'écran d'accueil, maintenez enfoncé  $\bigcirc$ .

# Italiano

### Pulsanti e relativa funzione

| Pulsanti di comando | Funzioni                                                                                                    |
|---------------------|----------------------------------------------------------------------------------------------------|
| <b>රා</b>           | <ul> <li>Premere per accendere PhotoFrame</li> <li>Tenere premuto per spegnere PhotoFrame</li> <li>Premere questo pulsante per cambiare modalità: presentazione/<br/>orologio/calendario</li> </ul>                                                                                             |
| Ġ                   | <ul> <li>Premere questo pulsante per tornare indietro un passo alla volta</li> <li>Tenere premuto questo pulsante per accedere alla schermata<br/>principale</li> </ul>                                                                                                    |
| MENU                | - Premere questo pulsante per entrare/uscire da un menu                                                                                                    |
| OK (joystick)       | <ul> <li>Premere questo pulsante per riprodurre, sospendere o riavviare<br/>la presentazione</li> <li>Premere questo pulsante per confermare una selezione</li> <li>Spostare in alto/in basso/a sinistra/a destra per selezionare<br/>l'opzione in alto/in basso/a sinistra/a destra</li> </ul> |

#### Icone del tastierino

| •          | Immissione in inglese                                                 |
|------------|-----------------------------------------------------------------------|
| °          | Immissione in lingue europee supportate                               |
| 拼音         | Immissione in cinese semplificato                                     |
| Русский    | Immissione in russo                                                   |
| \$#* / ABC | Interruttore per selezionare simboli, punteggiatura, lettere o numeri |
| aA         | Passaggio da lettere maiuscole a minuscole                            |
|            | Immettere uno spazio                                                  |
| <b>←</b> J | Immettere un'interruzione di riga                                     |
|            |                                                                       |

#### Avvio

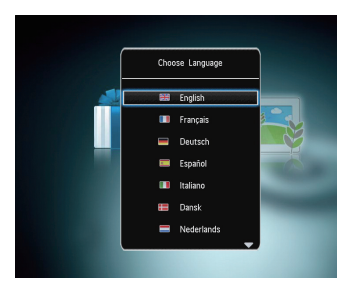

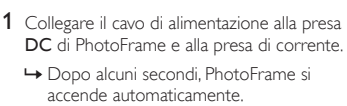

- 2 Spostare il joystick in alto/in basso per selezionare una lingua, quindi premere OK.
- **3** Spostare il ioystick in alto/in basso/a sinistra/a destra per impostare la data e l'ora, quindi premere OK.
- 4 Per avviare PhotoFrame, selezionare [Avvia PhotoFrame] quindi premere OK.
- 5 Per avviare la presentazione, selezionare [Riproduci] quindi premere OK.
- Per mettere in pausa la presentazione. premere OK.
- Per riprendere la presentazione, premere nuovamente OK.
- Per spegnere PhotoFrame, tenere premuto 😃.

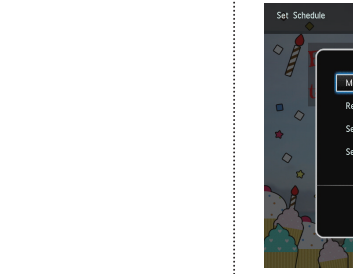

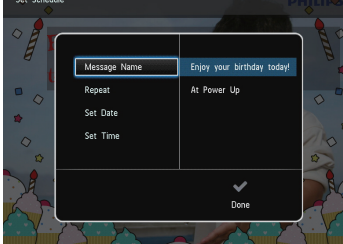

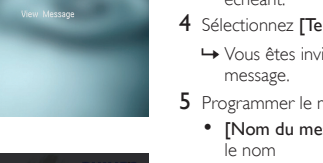

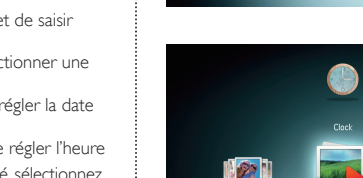

00

- pour ajouter un message à votre photo ou afficher
- 2 Sélectionnez [Ajouter un message à votre
- 3 Déplacez la touche de commande vers la droite ou vers la gauche pour sélectionner un
- (SPF4508/SPF4528) Ajoutez une musique à votre message
- Réglez l'heure et la date exactes le cas
- 4 Sélectionnez [Terminé].
- → Vous êtes invité(e) à programmer le

Programmer le message.

- [Nom du message] : permet de saisir
- quence de répétition
- [Définir heure] : permet de régler l'heure
- [Terminé], puis appuyez sur OK.
- Pour voir les messages disponibles,

# sélectionnez [Afficher le message].

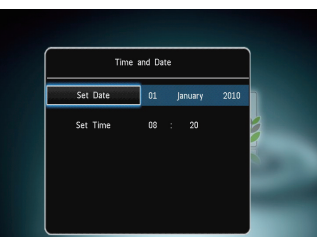

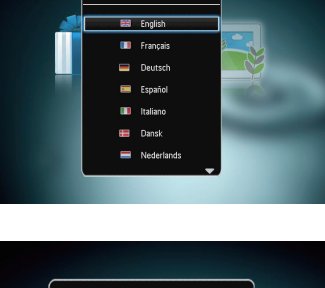

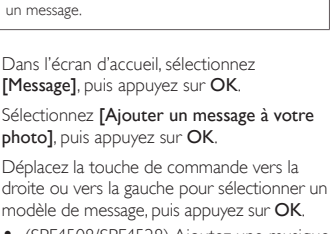

#### Trasferimento/riproduzione di file multimediali tramite un dispositivo di archiviazione

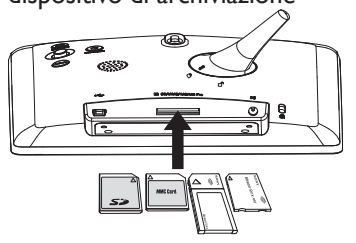

# - Nota

• Video e musica sono disponibili solo su SPF4508/SPF4528. Per ulteriori informazioni sui formati multimediali supportati, vedere il Manuale dell'utente in formato elettronico nel CD-ROM in dotazione

## Formati multimediali supportati:

- Foto (JPEG) • Video clip (SPF4508/SPF4528)
- Musica di sottofondo (SPF4508/SPF4528)
- Dispositivi di archiviazione supportati:
- Secure Digital (SD)Secure Digital High Capacity (SDHC)
- Multimedia Card (MMC)
- Memory Stick (MS)
- Memory Stick Pro (MS Pro)
- 1 Inserire un dispositivo di archiviazione all'interno di PhotoFrame.
- → Viene visualizzato un menu delle opzioni.
- 2 Selezionare un'opzione, quindi premere OK.
- **3** Seguire le istruzioni sullo schermo per:
- Riprodurre file multimediali sul dispositivo di archiviazione
- Cercare file multimediali sul dispositivo di archiviazione
- Copiare file multimediali dal dispositivo di archiviazione in PhotoFrame

# Per visualizzare un messaggio creato

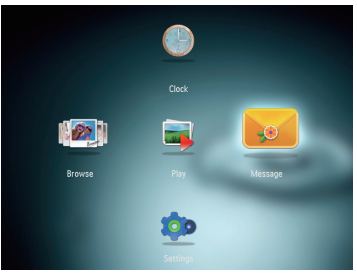

#### Per visualizzare un messaggio pop-up:

Se compare un messaggio pop-up, PhotoFrame avverte della ricezione di un regalo. Premere **OK** per visualizzare il contenuto del messaggio.

#### Per visualizzare un messaggio dalla schermata principale:

- 1 Nella schermata principale, selezionare [Messaggio] e premere OK.
- 2 Selezionare [Visualizza messaggio], quindi premere OK.
- **3** Spostare il joystick a sinistra/a destra per selezionare un messaggio, quindi premere OK per visualizzare il messaggio.

# Creazione di un messaggio

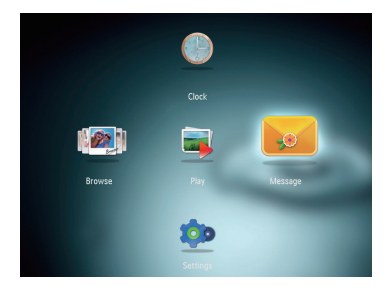

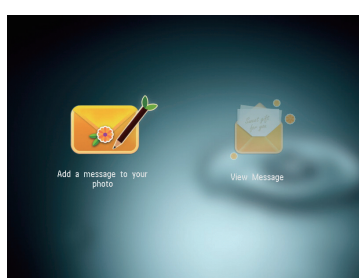

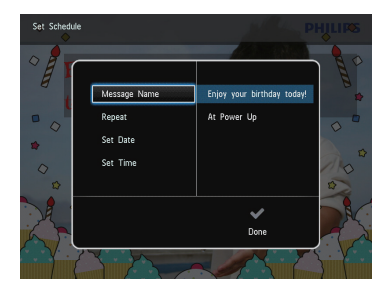

# Suggerimento

- Se non vi sono messaggi creati precedentemente all'accensione selezionare [Personalizza cornice] per aggiungere un messaggio alla foto o per isualizzare un messaggio.
- 1 Nella schermata principale, selezionare [Messaggio] e premere OK.
- 2 Selezionare [Aggiungi un messaggio alla tua foto], quindi premere OK.
- **3** Spostare il joystick a sinistra/a destra per selezionare un modello di messaggio, quindi premere OK
- (SPF4508/SPF4528) Aggiungere musica al messaggio.
- Modificare il testo del messaggio o cambiare la foto del messaggio.
- Impostare la data e l'ora reale, se applicabile
- 4 Selezionare [Fine].
- → Sulla schermata compare la richiesta di programmare il messaggio
- 5 Programmare il messaggio.
- [Nome messaggio]: consente di nettere il nome
- [Ripeti]: consente di selezionare una requenza di ripetizione
- [Imposta data]: consente di impostare la data o il giorn
- [Imposta ora]: consente di impostare
- 6 Una volta programmato il messaggio, selezionare [Fine] e premere OK.
- Per visualizzare i messaggi disponibili, selezionare [Visualizza messaggio].
- Per tornare alla schermata principale tenere premuto  $\widehat{\Omega}$ .

# Nederlands

# Weet wat deze knoppen betekenen

| Bedieningsknoppen | Functies                                                                                                    |
|-------------------|----------------------------------------------------------------------------------------------------|
|                   | <ul> <li>Druk op deze knop om het PhotoFrame in te schakelen</li> <li>Houd deze knop ingedrukt om het PhotoFrame uit te schakelen</li> <li>Druk op deze knop om tussen modi te schakelen: diapresentatie/<br/>klok/kalender</li> </ul>                                                      |
| ĉ                 | - Druk op deze knop om stapsgewijs terug te gaan<br>- Houd deze knop ingedrukt om het beginscherm te openen                                                                                                    |
| MENU              | - Druk op deze knop om een menu te openen/sluiten                                                                                                    |
| OK (Joystick)     | <ul> <li>Druk op deze knop om de diapresentatie te starten, te<br/>onderbreken of te hervatten</li> <li>Druk op deze knop om uw keuze te bevestigen</li> <li>Beweeg deze knop omhoog/omlaag/naar links/naar rechts om de<br/>optie naar boven/beneden/links/rechts te selecteren</li> </ul> |
|                   |                                                                                                    |

## Weet wat pictogrammen op het toetsenblok betekenen

| •          | Tekst in Engels invoeren                                                                            |
|------------|----------------------------------------------------------------------------------------------------|
| ं          | Tekst in een van de ondersteunde Europese talen invoeren                                            |
| 拼音         | Tekst in Vereenvoudigd Chinees invoeren                                                             |
| Русский    | Tekst in Russisch invoeren                                                                          |
| \$#* / ABC | Overschakelen naar een venster waarin u symbolen, leestekens,<br>letters of cijfers kunt selecteren |
| aA         | Wisselen tussen hoofdletters en kleine letters                                                      |
|            | Een spatie invoeren                                                                                 |
| <b>←</b>   | Een regeleinde invoeren                                                                             |
|            |                                                                                                    |

## Media overbrengen/afspelen via een opslagapparaat

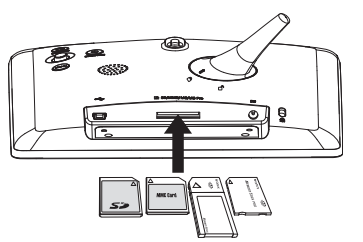

# Opmerking

Video's en muziek zijn alleen beschikbaar op de SPF4508/SPF4528. Informatie over de ondersteunde media-indelingen vindt u in de digitale gebruikershandleiding op de meegeleverde CD-ROM.

#### Ondersteund mediatype: Foto (IPEG) Videoclip (SPF4508/SPF4528) Achtergrondmuziek (SPF4508/SPF4528)

- Ondersteund opslagapparaat: Secure Digital (SD)
- Secure Digital High Capacity (SDHC)
- Multimedia Card (MMC) Memory Stick (MS)
- Memory Stick Pro (MS Pro)
- 1 Plaats een opslagmedium in het PhotoFrame.
- → Er wordt een optiemenu weergegeven.
- 2 Selecteer een optie en druk vervolgens op OK.
- **3** Volg de instructies op het scherm voor het volgende: • Media op het opslagapparaat weergeven
- Bladeren door media die zijn opgeslagen op het opslagapparaat
- Media die op het opslagapparaat zijn opgeslagen naar het PhotoFrame kopiëren

#### Een door u gemaakt bericht bekijken

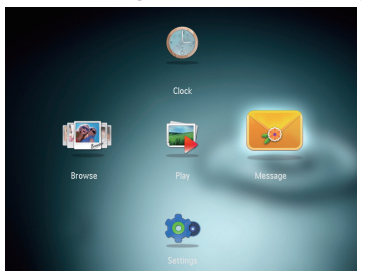

100

Een bericht maken

# Een pop-upbericht bekijken:

Als u een pop-upbericht hebt ontvangen, verschijnt er op het PhotoFrame een bericht dat u een geschenk hebt ontvangen. Druk op **OK** om het bericht weer te geven.

#### Een bericht bekijken op het beginscherm:

🔆 Тір

- 1 Op het beginscherm selecteert u [Bericht] en drukt u op OK.
- 2 Selecteer [Bericht weergeven] en druk vervolgens op OK.
- 3 Beweeg de joystick naar rechts/links om een bericht te selecteren en druk vervolgens op OK om het bericht te bekijken.

# Opstarten

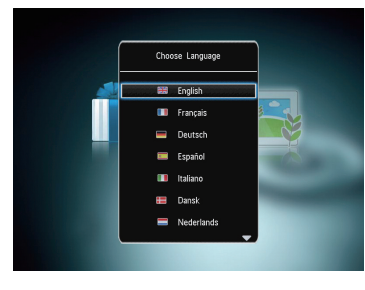

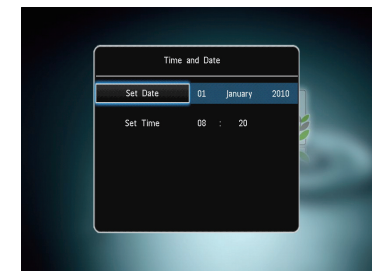

1 Sluit het netsnoer aan op de DC-aansluiting van het PhotoFrame en vervolgens op een stopcontact.

- $\mapsto$  Na enkele seconden schakelt het PhotoFrame automatisch in. 2 Beweeg de joystick omhoog/omlaag om een taal te selecteren en druk vervolgens op
- 3 Beweeg de joystick omhoog/omlaag/naar rechts/naar links om de tijd en datum in te stellen en druk vervolgens op OK.

OK

- **4** Om het PhotoFrame te starten, selecteert u [PhotoFrame starten] en drukt u op OK.
- **5** Om een diapresentatie te starten, selecteert u [Afspelen] en drukt u op OK.
- Druk op **OK** om de diapresentatie te
- Druk op **OK** om de diapresentatie te hervatter
- Houd ∅ ingedrukt om het PhotoFrame uit te schakelen

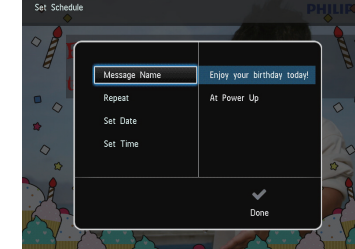

# Русский

### Основные кнопки

Кнопки управления Функции Нажмите, чтобы включить фоторамку. Ċ Нажмите и удерживайте, чтобы выключить фоторамку. Нажмите для выбора режима: слайд-шоу, часы или календарь. Нажимайте для пошагового перехода назад. Ġ Нажмите и удерживайте для перехода на основной экран. MENU Нажмите для входа в меню и выхода из него. ОК (джойстик) Нажмите для запуска, приостановки или возобновления. воспроизведения слайд-шоу Нажмите для подтверждения выбора. - Перемещение вверх/вниз/вправо/влево для выбора параметра вверх/вниз/вправо/влево.

#### Описание значков клавиатуры

| •          | Ввод на английском                                                  |
|------------|---------------------------------------------------------------------|
| े          | Ввод на поддерживаемых европейских языках                           |
| 拼音         | Ввод на упрощенном китайском                                        |
| Русский    | Ввод на русском                                                     |
| \$#* / ABC | Переключение между меню символов, знаков пунктуации,<br>букв и цифр |
| aA         | Переключение между верхним и нижним регистрами                      |
|            | Ввод пробела                                                        |
| <b>←</b>   | Разрыв строки                                                       |
|            |                                                                     |

#### Начало работы

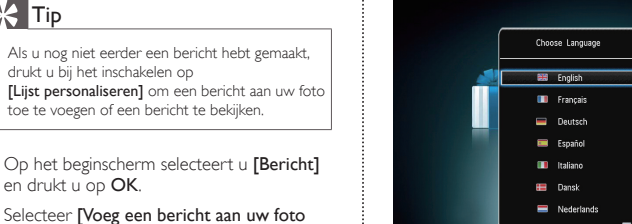

- Подключите шнур питания к разъему DC на фоторамке и к разъему источника питания
- ➡ Через несколько секунд фоторамка включится автоматичесь
- 2 Для выбора языка перемещайтесь вверх/ вниз по меню с помощью джойстика, затем нажмите ОК.
- 3 Для настройки времени и даты перемещайтесь вверх/вниз /вправо/влево по меню с помощью джойстика, затем нажмите ОК.
- 4 Для включения фоторамки выберите [Запуск PhotoFrame], а затем нажмите ŌK
- 5 Для воспроизведения слайд-шоу выберите [Воспроизведение], а затем
- нажмите ОК. • Для приостановки воспроизведения слайд-шоу нажмите кнопку ОК.
- Для возобновления воспроизведения слайд-шоу еще раз нажмите кнопку OK.
- Чтобы выключить фоторамку, нажмите и удерживайте 🖒.

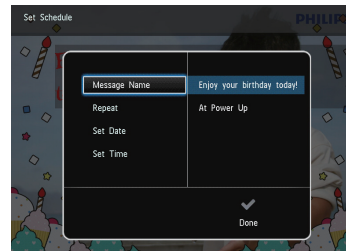

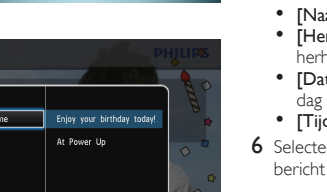

- Om terug te gaan naar het beginscherm

5 Een tijd en datum invoeren voor het bericht. [Herhalen]: selecteer een herhalingsfrequentie

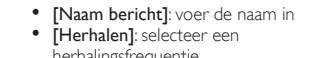

- 6 Selecteer [Gereed] en druk op OK als u het bericht hebt gepland.
- Om de beschikbare berichten te bekijken,

# selecteert u [Bericht weergeven].

houdt u 🗘 ingedrukt.

# toe te voegen of een bericht te bekijken. 1 Op het beginscherm selecteert u [Bericht] en drukt u op OK.

- 2 Selecteer [Voeg een bericht aan uw foto toe] en druk vervolgens op OK.
- 3 Beweeg de joystick naar rechts of links om een berichtsiabloon te selecteren en druk vervolgens op OK.
- (SPF4508/SPF4528) Voeg muziek toe aan het bericht. Bewerk de tekst in het bericht of
- verander de bijbehorende foto. • Stel de actuele tijd en datum in
- → U wordt gevraagd een tijd en datum voor het bericht in te voeren

- [Datum instellen]: stel de datum of
- [Tijd instellen]: stel de tijd in

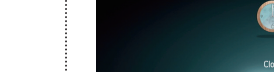

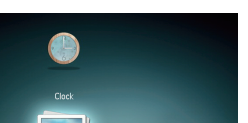

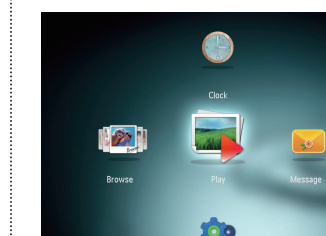

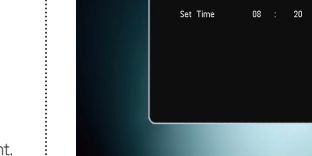

Time and Date

Set Date 01 January 2010

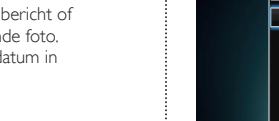

(indien van toepassing). 4 Selecteer [Gereed].

#### Перенос/воспроизведение медиафайлов с помощью устройства хранения

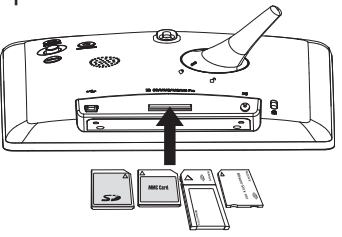

# Примечание

Видео и музыка доступны только на моделях SPF4508/SPF4528. Подробную информацию о поддерживаемых медиаформатах см. в электронной версии руководства пользователя на диске CD-ROM.

# Поддерживаемые форматы: • Фото (JPEG)

- Видео (SPF4508/SPF4528) Фоновая музыка (SPF4508/SPF4528)
- Поддерживаемые носители:
- Kapta Secure Digital (SD)
- Kapta Secure Digital High Capacity (SDHC)
- Kapta MMC (Multimedia Card)
- Kapta Memory Stick (MS)
- Kapta Memory Stick Pro (MS Pro)
- 1 Подключите запоминающее устройство к фоторамке.
- 🛏 Отобразится меню функций.
- 2 Выберите параметр, затем нажмите OK.
- 3 Следуйте инструкциям на экране, чтобы выполнить следующие действия.
- Воспроизведение медиафайлов на запоминающем устройстве
- Обзор медиафайлов на запоминающем **УСТРОЙСТВЕ**
- Копирование медиафайлов с
- запоминающего устройства на фоторамку

#### Просмотр созданного сообщения

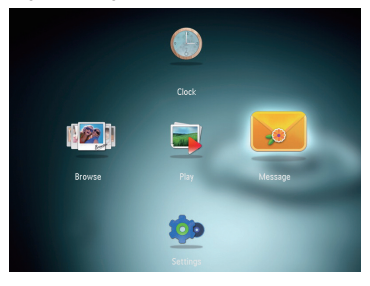

#### Просмотр всплывающих сообщений

Если есть всплывающее сообщение, на экране фоторамки появляется надпись о том, что вас ждет сообщение-сюрприз. Нажмите ОК для просмотра сообщения.

Просмотр сообщения в меню основного экрана

- На основном экране выберите [Сообщения] и нажмите ОК.
- 2 Выберите [Просмотреть сообщение], затем нажмите ОК.
- 3 Для выбора сообщения передвигайтесь с помощью джойстика вправо/влево, а затем нажмите ОК для просмотра сообщения.

#### Создание сообщения

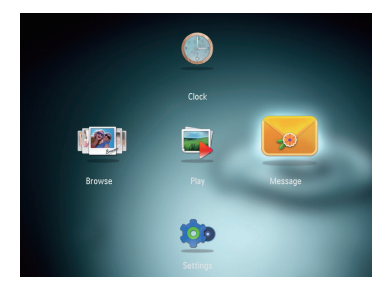

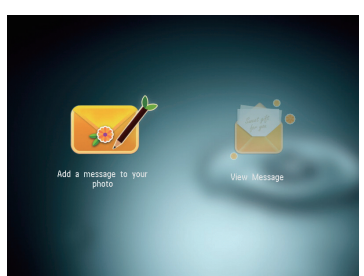

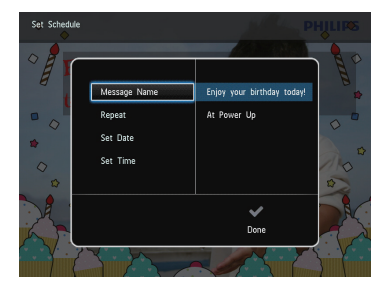

# К Совет

- Если еще не было создано ни одного сообщения, в меню создания сообщений выберите [Настройка фоторамки], чтобы добавить комментарий к фотографии или просмотреть сообщение.
- На основном экране выберите [Сообщения] и нажмите ОК.
- 2 Выберите [Добавить подпись к фото], затем нажмите ОК.
- 3 Для выбора шаблона сообщения передвигайтесь вправо или влево при помощи джойстика, затем нажмите ОК.
- (SPF4508/SPF4528) Добавление музыки в сообшение.
- Редактируйте текст сообщения или измените фотографию, сопровождающую сообщение.
- При необходимости установите фактическое время и дату.
- 4 Выберите [Готово].
- → На экране появится предложение создать расписание ввести информацию о сообщении.
- 5 Введение информации о сообщении.
- [Название сообщения]: ввод названия
- [Повтор]: выбор частоты повторений • [Установить дату]: установка даты
- [Установить время]: установка
- 6 После установки времени для сообщения выберите [Готово], а затем нажмите ОК.
- Для просмотра доступных сообщений выберите [Просмотреть сообщение].
- Для возврата к основному экрану нажмите и удерживайте 🗘.